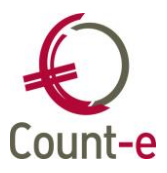

## Scanbestanden verwerken tot dagregistraties in Count-e

De scanners kunnen nu uitgelezen en verwerkt worden vanuit Count-e. Je gaat daarvoor naar *Registraties – Barcodes – Aanvulling dagregistraties via scanner*. Ter info: het oude scherm Aanvulling dagregistraties via scannerbestanden blijft tijdelijk ook nog beschikbaar.

## De scanner verbinden

Het inlezen van de scans gebeurt via een importprogramma dat automatisch mee met de update van Count-e wordt geïnstalleerd.

Na het uitvoeren van de update kan je best je de computer heropstarten. De service OPN import service moet gestart staan om de scanbestanden rechtstreeks te kunnen inlezen.

Er werd een nieuw scherm voorzien voor het rechtstreeks uitlezen van barcodescanners. De tussenstap waarbij je via het programma OPN200x de bestanden aanmaakt en opslaat wordt hierdoor overbodig.

Kies hiervoor de module *Registraties – Barcodes – Aanvulling dagregistraties via Scanner.* 

Ter info: wanneer je dit nieuwe scherm niet ziet staan, zal dit waarschijnlijk komen omdat je profiel nog niet werd aangepast. Hiervoor contacteer je best je beheerder om de profielen aan te laten passen.

Registraties

- > I Organisatie opvang
- > I Tijdsregistraties
- Barcodes
  - > 🗖 Voorkeuren
  - Barcodescanners
  - > 🗖 Artikelen
  - > 🗖 Klanten
  - > 🗖 Afdrukken
    - Aanvulling dagregistraties via scannerbestanden
    - Aanvulling dagregistraties via scanner

Je komt dan in het import scherm terecht, waar een poort ingevuld staat. Het veld "Poort Scanner" mag leeg blijven. Klik dan op de knop **Verbinden**.

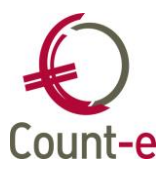

| Import ×                                                                                            |               |               |    |                     |          |  |  |  |
|----------------------------------------------------------------------------------------------------|---------------|---------------|----|---------------------|----------|--|--|--|
| OpnService                                                                                          |               |               |    |                     |          |  |  |  |
| Poort service 8070                                                                                  | Poort scanner | ~             |    | Verbinden Verbreken |          |  |  |  |
| Indien u geen poort van de scanner ingeeft, zal er automatisch gezocht worden naar de juiste poort. |               |               |    |                     |          |  |  |  |
|                                                                                                    |               |               |    |                     |          |  |  |  |
| Barcode                                                                                             | Type Codering | Identificatie | ID | Code                | Benaming |  |  |  |

Bij het Verbinden wordt automatisch de juiste poort van je computer gevonden. Je krijgt dan onderstaande melding.

| Count-e (ADMIN in DEGRAANK op server Lokaal) - Barcod            | ×  |
|------------------------------------------------------------------|----|
| Verbinding gemaakt via poort COM4. Druk op OK om verder<br>gaan. | te |
| OK                                                               |    |

Wanneer het niet lukt om met de scanner verbinding te maken, krijg je onderstaande melding.

| Fout | x                                        |
|------|------------------------------------------|
| 8    | Kan geen verbinding met de server maken. |
|      | ОК                                       |

Waarschijnlijk is dan het importprogramma niet actief. Start je computer opnieuw op en probeer het dan nogmaals. Indien je opnieuw deze melding krijgt, kan je het importprogramma ook manueel starten. Ga via de Verkenner naar de map Counte/client. In deze map mag je het volgende programma opstarten: configOpnImport.exe.

Let op: je moet op de rechtermuistoets klikken en het programma als administrator laten uitvoeren.

Je krijgt dan onderstaand configuratiescherm te zien. Klik bovenaan op de groene driehoek om het programma te starten. Vervolgens ga je opnieuw naar Count-e en probeer je opnieuw te verbinden.

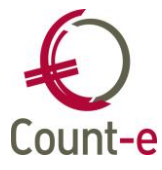

| 🕻 Configuratie Count-e import service: [Nieuwe config | _ | $\times$ |
|-------------------------------------------------------|---|----------|
| Bestand Service                                       |   |          |
| D 🗁 🖬 ╞ 🔳                                             |   |          |
|                                                       |   |          |
| Poort 8070                                            |   |          |
| Log imports in systeemlog                             |   |          |
|                                                       |   |          |
|                                                       |   |          |

## De scanbestanden controleren en verwerken

Nadat je verbinding hebt gemaakt, wordt de scanner automatisch uitgelezen. Je krijgt dan onderstaand scherm:

| Import ×                                                                                            |               |        |            |        |           |           |  |
|----------------------------------------------------------------------------------------------------|---------------|--------|------------|--------|-----------|-----------|--|
| OpnService                                                                                          |               |        |            |        |           |           |  |
| Poort service 8070                                                                                  | Poort scanner | COM3 ~ | ID scanner | 872862 | Verbinden | Verbreken |  |
| Indien u geen poort van de scanner ingeeft, zal er automatisch gezocht worden naar de juiste poort. |               |        |            |        |           |           |  |

Controleer voor de zekerheid de ID van je scanner.

Daarna krijg je het overzicht van de scans. Deze kunnen net zoals voordien via Controle gecontroleerd worden en daarna Verwerkt.

In dit nieuwe systeem worden de scans gecorrigeerd op basis van de computertijd. Dit betekent dat de overgang van winter- naar zomertijd automatisch gebeurt. Daarnaast gebeurt er ook een correctie wanneer een scanner sinds de laatste koppeling in tijd achter loopt.

Dergelijke correcties gebeuren op basis van de huidige computertijd die vergeleken wordt met de tijd van de scanner. Is hiertussen een verschil dan gebeurt er een correctie van de scans. Dit gebeurt automatisch op de achtergrond.

| OpnService                                                                      |                    |                  |               |                     |               |             |            |          |         |            |
|---------------------------------------------------------------------------------|--------------------|------------------|---------------|---------------------|---------------|-------------|------------|----------|---------|------------|
| Poort service 8070 💭 Poort scanner COM4 🗸 ID scanner 933637 Verbinden Verbreken |                    |                  |               |                     |               |             |            |          |         |            |
| Indien u geen poort v                                                           | /an de scanner ing | eeft, zal er aut | omatisch gezo | ocht worden naar de | juiste poort. |             |            |          |         |            |
| Barcode                                                                         | Type Codering      | Identificatie    | ID            | Code                | Renaming      | Type Opyang | Datum Scan | Hur Scan | Scanner | Detailboek |
| ► 2811174500009                                                                 | EAN-13             | Artikel          | 45            | AO                  | Avond opvang  | AVO         | 22/03/2018 | 10:00:49 | odette  | K LEV LLN  |
| 5121726600000                                                                   | EAN-13             | Klant            | 266           | 10000265            | Janssens Jan  |             | 22/03/2018 | 10:00:53 | odette  | K LEV LLN  |
| 5121726000008                                                                   | EAN-13             | Klant            | 260           | 10000259            | Lissens Lies  |             | 22/03/2018 | 10:00:54 | odette  | K LEV LLN  |
|                                                                                 |                    |                  |               |                     |               |             |            |          |         |            |

Na het verwerken van een bestand wordt de scanner automatisch leeg gemaakt. Ook wordt de tijd van de scanner terug ingesteld.

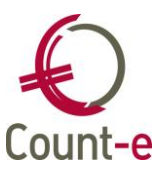

| Count-e (ADMIN in DEGRAANK op server Lokaal) - Barcod                                                                             | × |
|----------------------------------------------------------------------------------------------------|---|
| De barcodes werden weggeschreven naar dagregistraties.<br>De scanner werd daarna leeggemaakt en de tijd werd opnieu<br>ingesteld. | w |
| OK                                                                                                    |   |

Let op: ook gewone leveringen zullen nu als dagregistraties verwerkt worden. Gewone leveringen zijn scans van artikels die niet aan een dagverdeling of prijsschema zijn gekoppeld. Dit zijn bijvoorbeeld maaltijden, drankjes, ...

Deze worden vanaf nu ook via dagregistraties verwerkt. Zo zullen ze op de gescande dag opgevraagd kunnen worden. De enige voorwaarde is, dat het aantal per dag van een artikel maximum 1 is. Indien er per dag meerdere stuks van eenzelfde artikel (per leerling) gescand worden, dan gebruik je hiervoor best een aparte scanner.

De werkwijze via de OPN software blijft voorlopig ook nog beschikbaar.